#### INLOGGEN OP JE TELEFOON Oók de Authenticator-app

# Ga naar mijngc.nl op je telefoon

#### Aanmelden

Vul het e-mailadres in dat je gekregen hebt van de administratie. Klik op VOLGENDE.

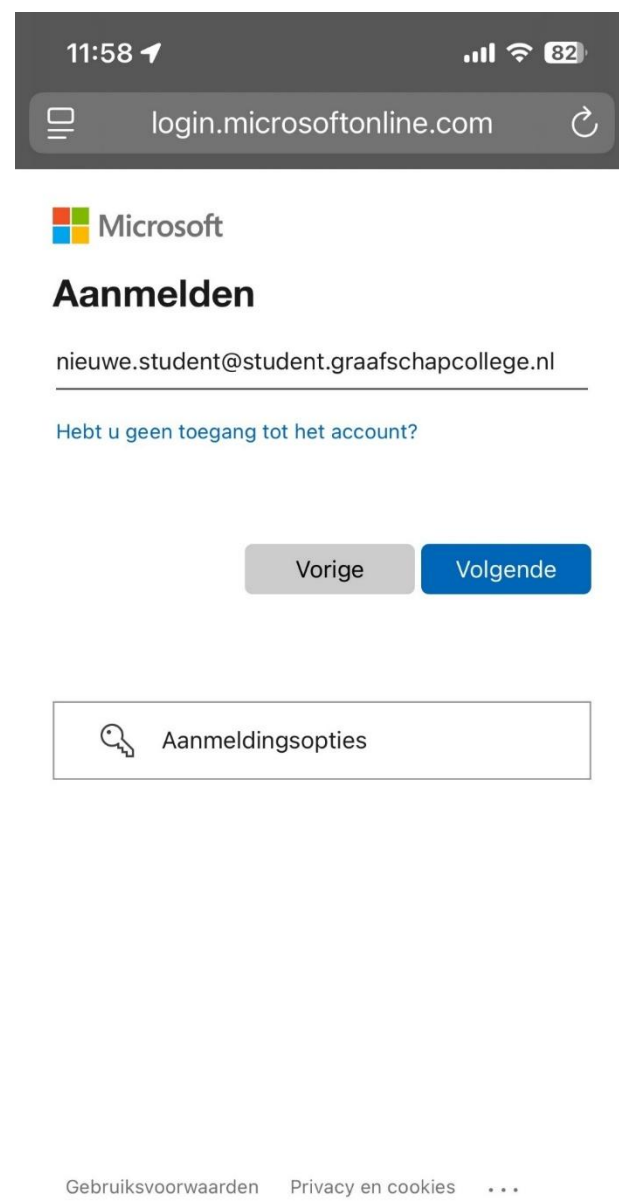

#### Wachtwoord invoeren

Voer het wachtwoord in dat je gekregen hebt van de administratie. Klik op AANMELDEN.

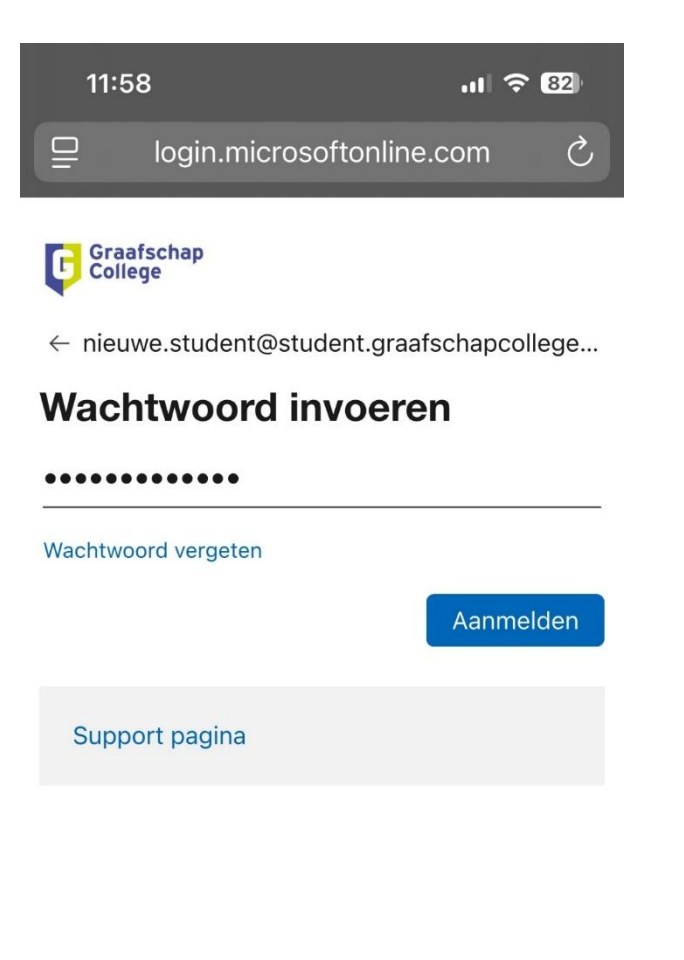

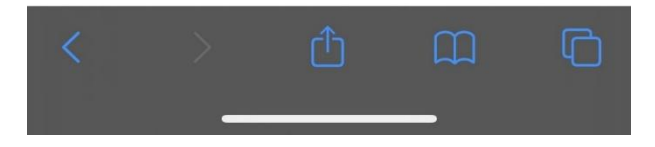

#### Uw wachtwoord bijwerken

Wijzig het wachtwoord.

Kies een wachtwoord dat voldoet aan de volgende vereisten:

- minimaal 1 hoofdletter
- minimaal 1 kleine letter
- minimaal 1 cijfer
- minimaal 1 leesteken
- minimaal 12 tekens in totaal

Geen voornaam, achternaam of geboortedatum!

Voer dit nieuwe wachtwoord nog een keer in. Klik op AANMELDEN.

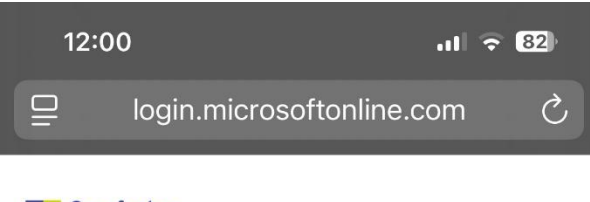

Graafschap College

nieuwe.student@student.graafschapcollege.nl

# Uw wachtwoord bijwerken

U moet uw wachtwoord bijwerken omdat u zich voor het eerst aanmeldt of omdat uw wachtwoord is verlopen.

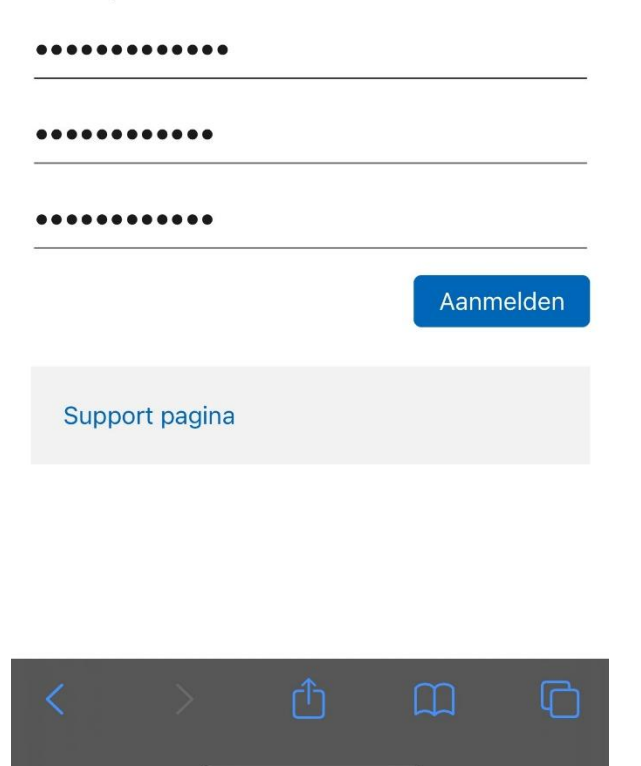

#### Laten we uw account veilig houden

Daarvoor gebruiken we de Authenticator-app. Klik op VOLGENDE.

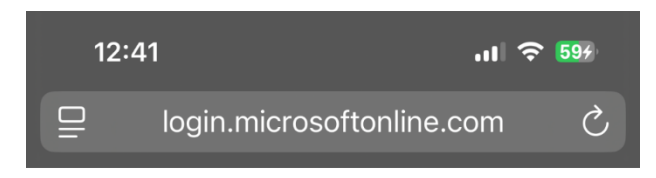

Graafschap College

nieuwe.student@student.graafschapcollege.nl

# Laten we uw account veilig houden

We zullen u helpen een andere manier in te stellen om te verifiëren dat u het bent.

Een ander account gebruiken

Meer informatie over het verifiëren van uw identiteit

<u>Volgende</u>

Support pagina

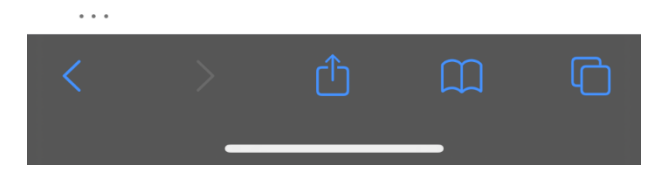

#### Download eerst de app

LET OP: klik op **Nu downloaden** (en niet op VOLGENDE). MAAR: als de app gedownload is, klik dan wel op VOLGENDE.

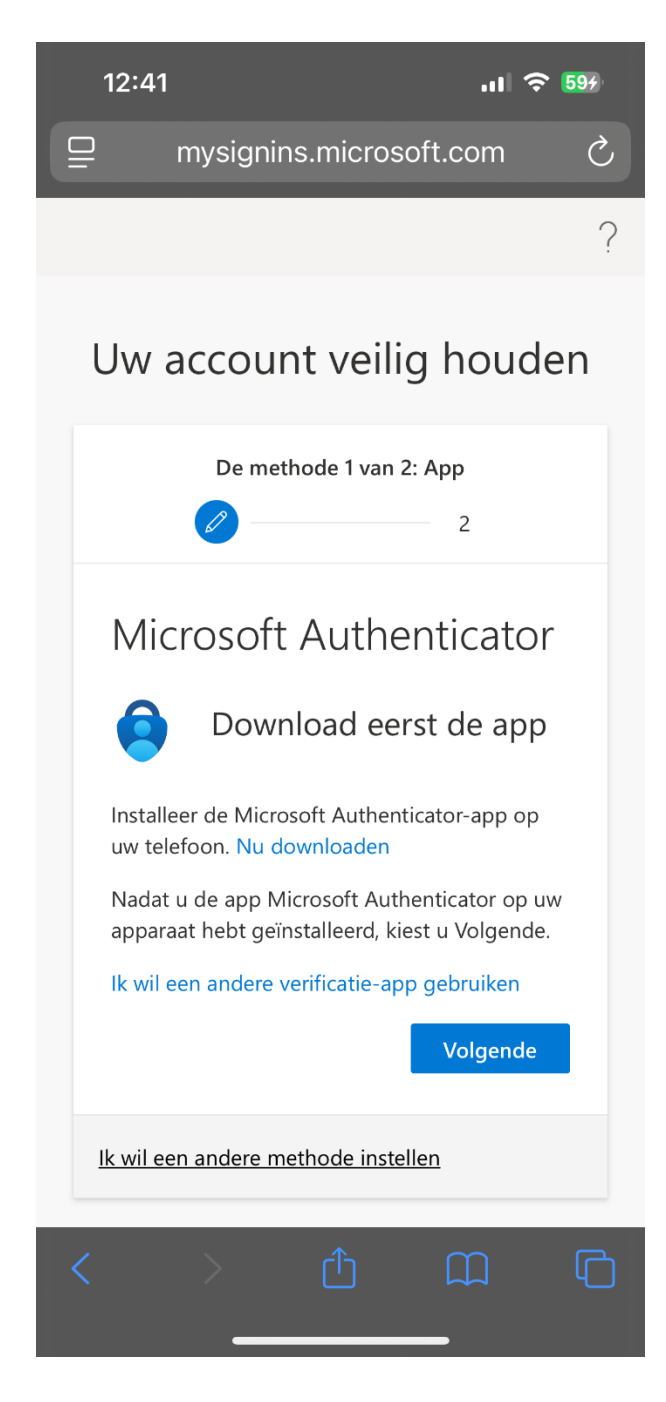

#### Uw account instellen in de app

Klik op: **Koppel uw account aan de app door op deze koppeling te klikken** (en niet op: VOLGENDE).

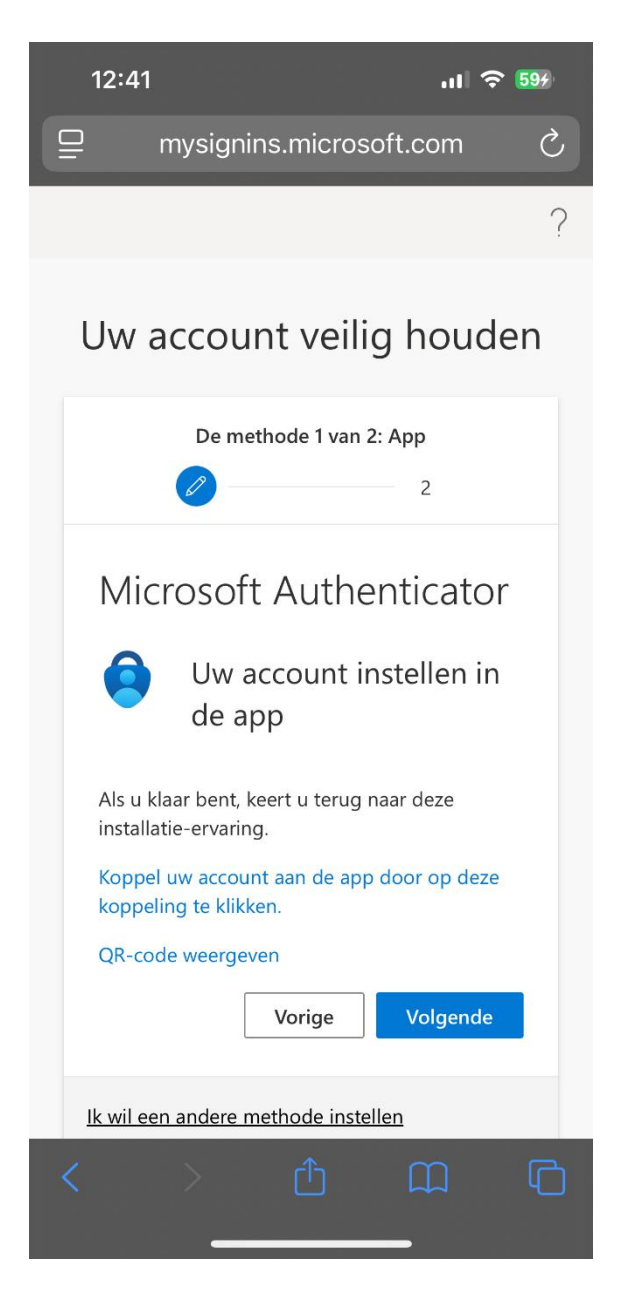

#### **Openen met de Authenticator?**

Klik op OPEN.

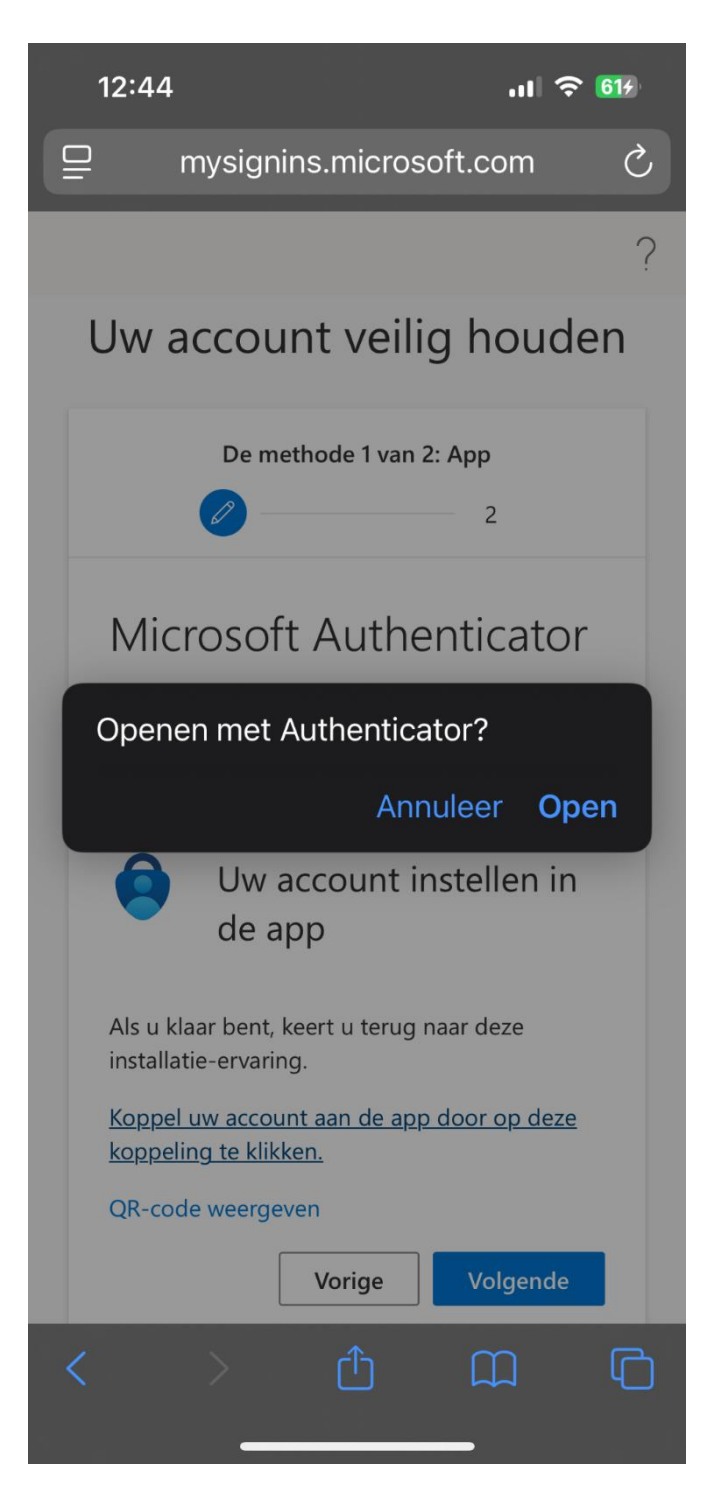

Ondertussen wordt de Authenticator-app geïnstalleerd op je telefoon. Daar hoef je verder niets voor te doen. In de app verschijnt het Graafschap College-account met jouw e-mailadres (zie afbeelding).

#### Ga daarna terug naar de browser en klik op VOLGENDE.

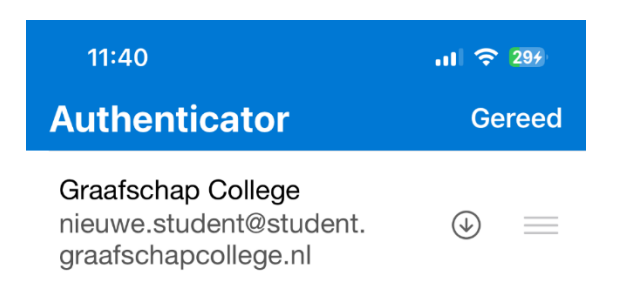

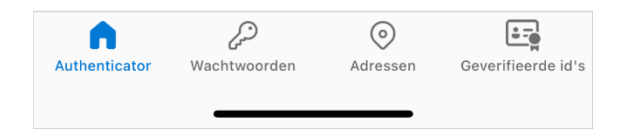

#### Laten we dit eens uitproberen

Je krijgt een nummer in beeld.

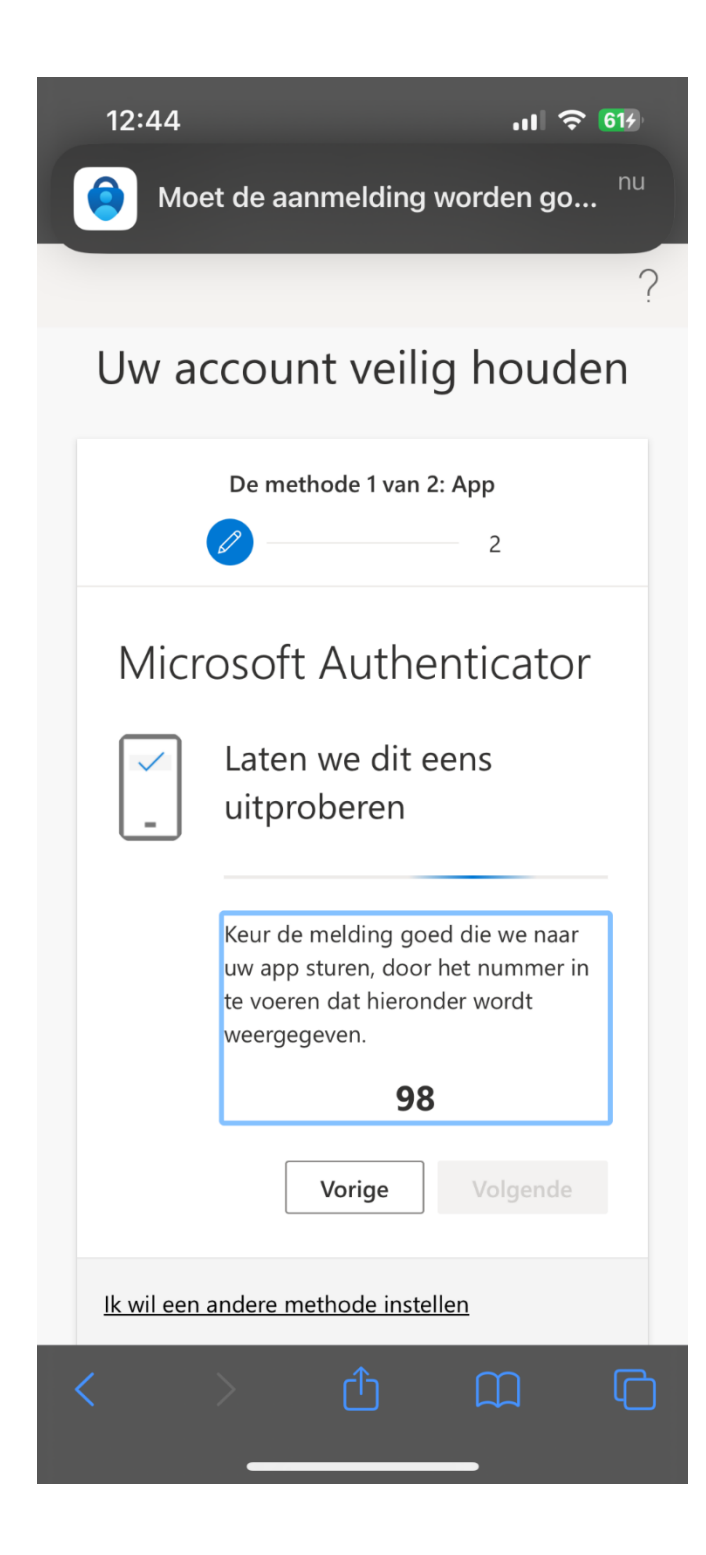

#### Probeert u zich aan te melden?

Toets het nummer in en klik op JA.

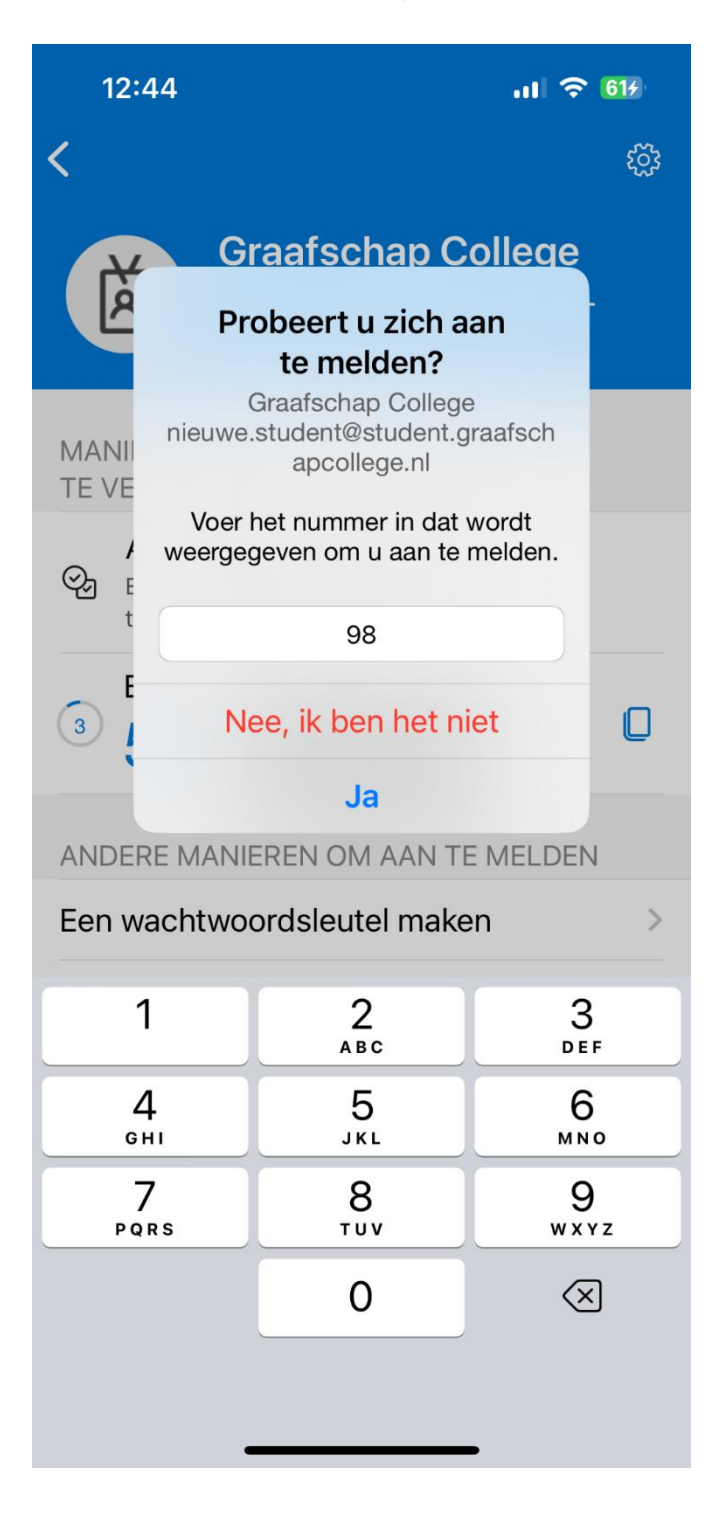

#### Melding goedgekeurd

Klik op VOLGENDE.

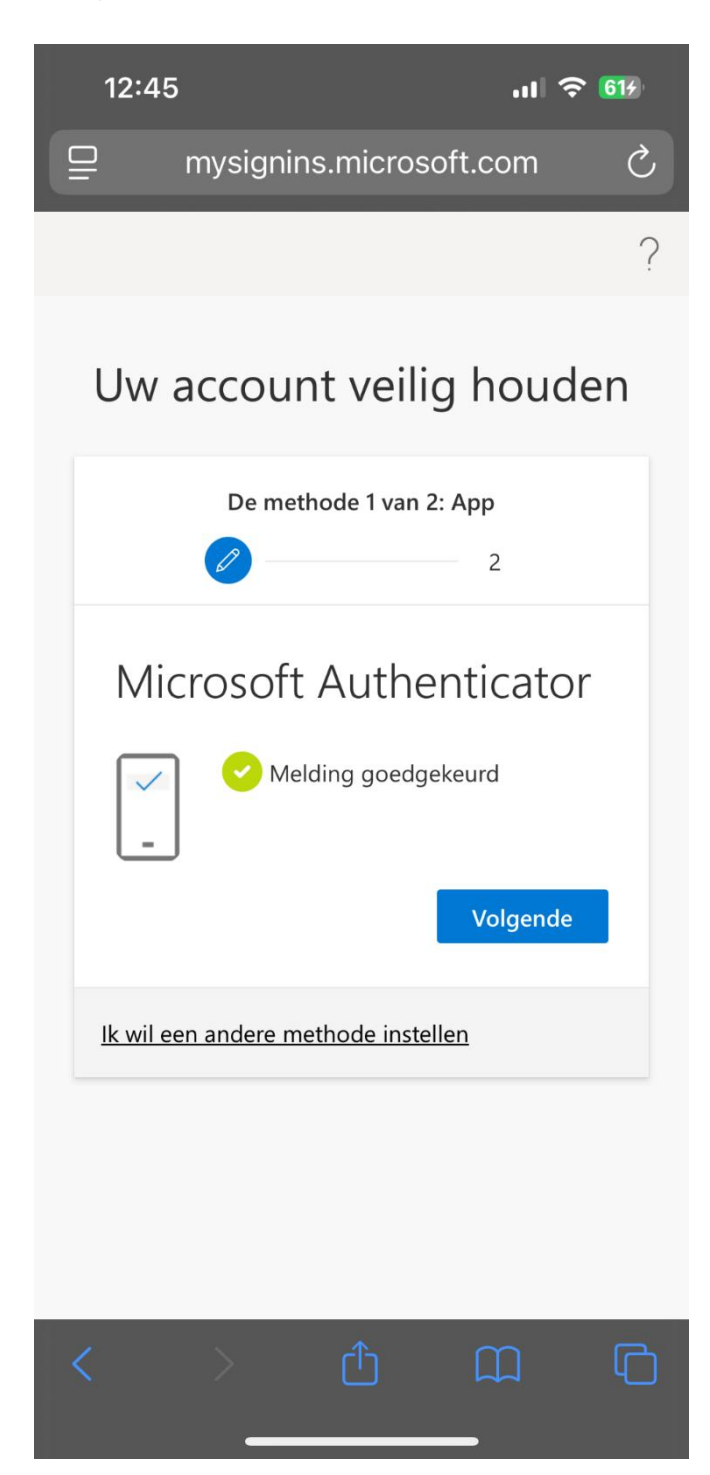

#### Telefoon

Vul de landcode in (Nederland is +31) en **jouw** telefoonnummer. Vink aan: een code ontvangen. Klik op VOLGENDE.

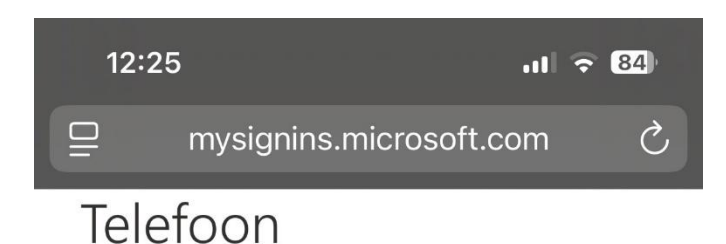

U kunt bewijzen wie u bent door een oproep naar uw telefoon te beantwoorden of een code op uw telefoon te ontvangen.

Welk telefoonnummer wilt u gebruiken?

#### Country code

Netherlands (+31)

#### Phone number

0612345678

#### Choose how to verify

Een code ontvangen

Bellen

Mogelijk zijn er tarieven voor berichten en data van toepassing. Als u Volgende kiest, gaat u akkoord met het Servicevoorwaarden en Privacy- en cookiebeleid.

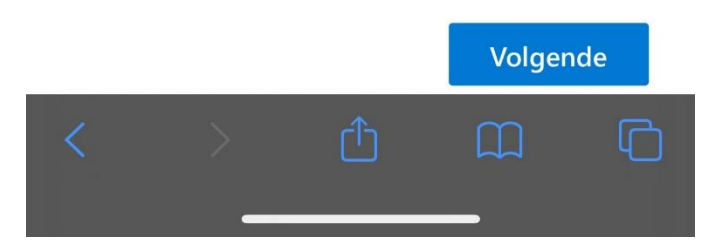

### Telefoon

Je ontvangt een SMS met een code. Vul die code in. Klik op VOLGENDE.

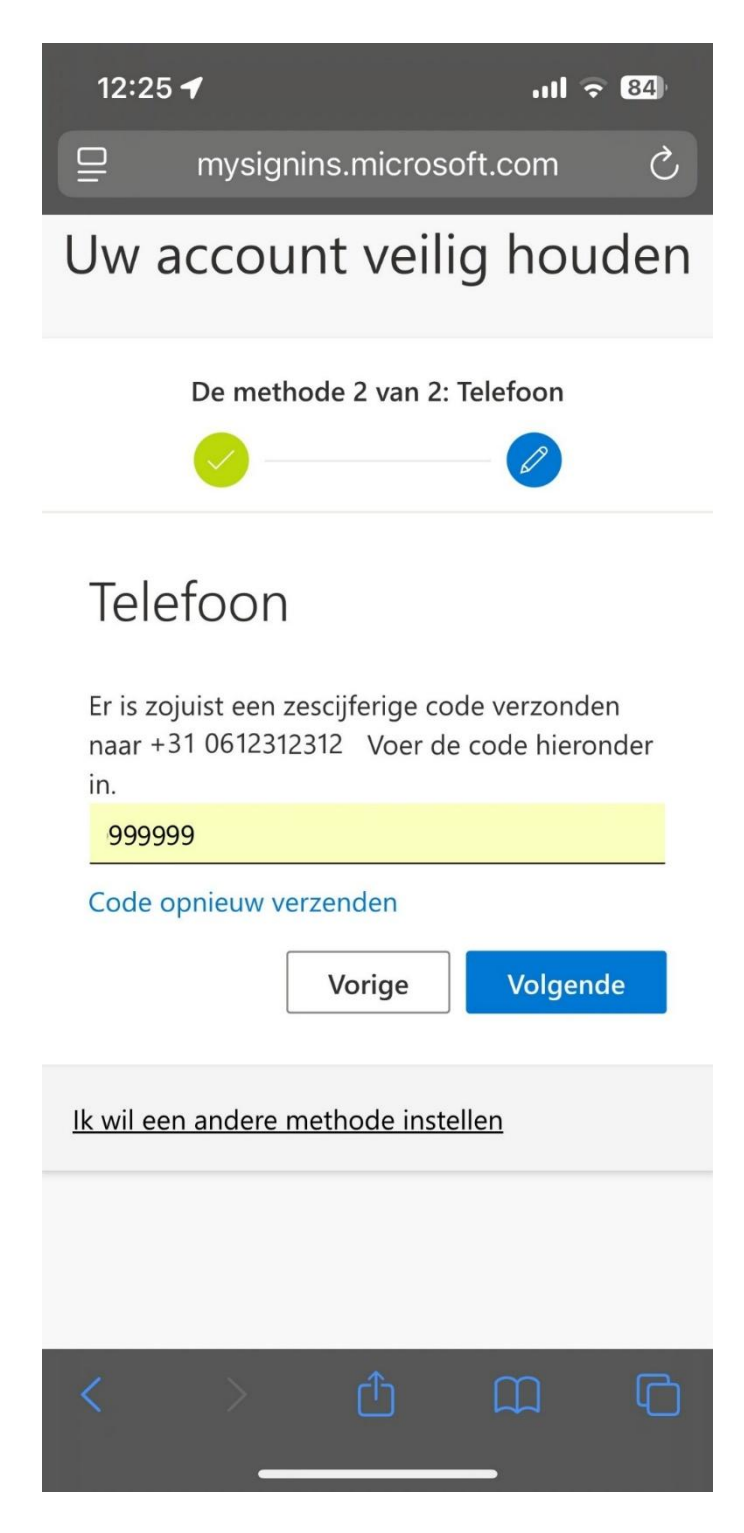

# Verificatie voltooid. Uw telefoon is geregistreerd.

Klik op VOLGENDE.

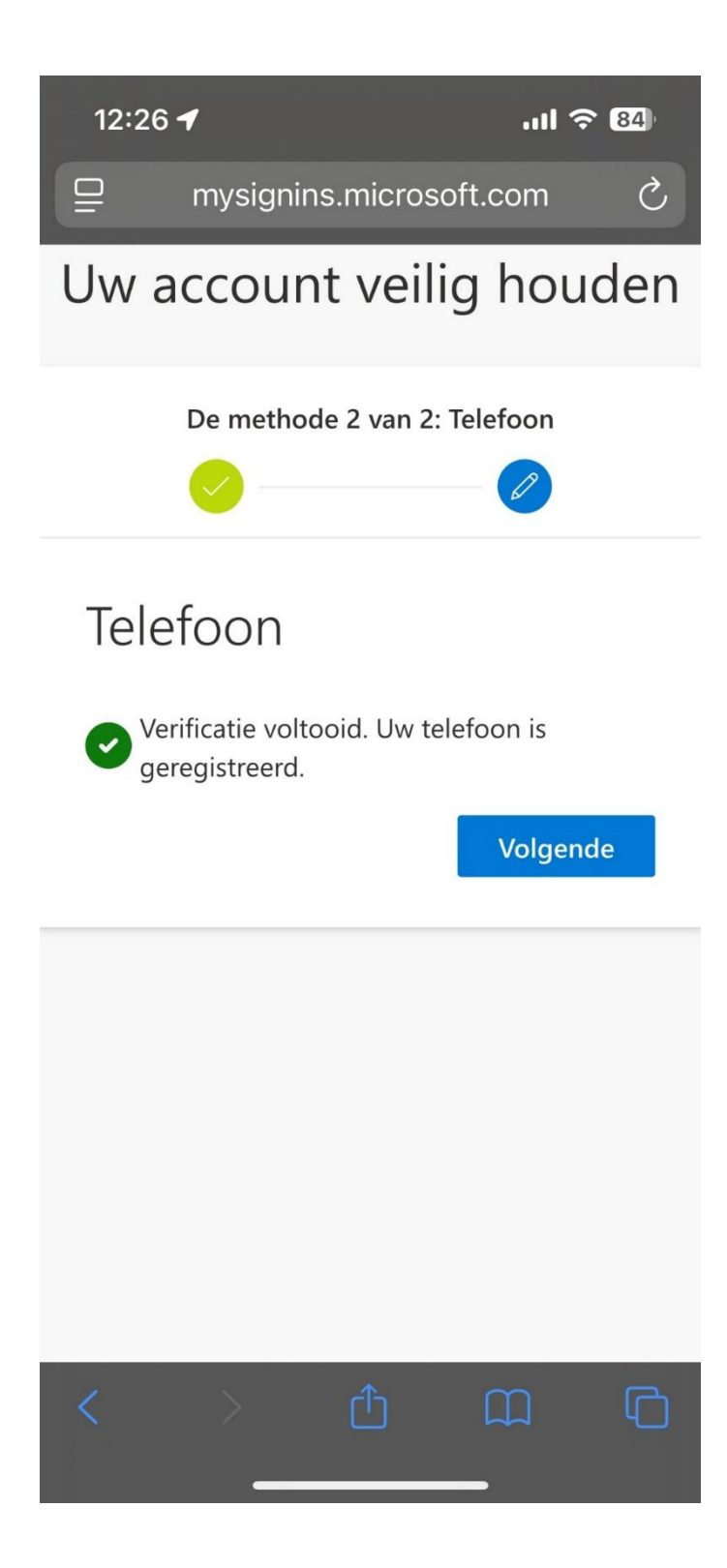

#### Voltooid

Klik op GEREED.

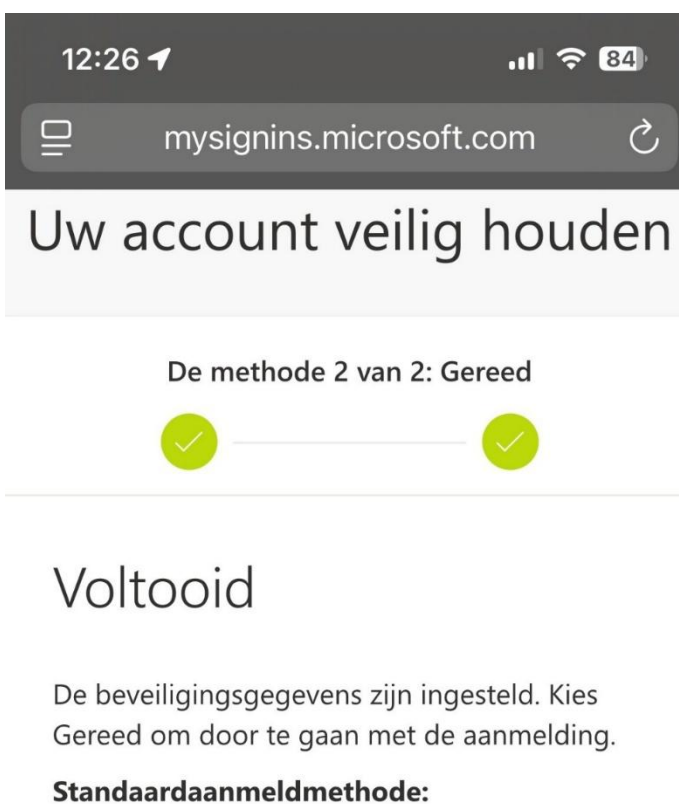

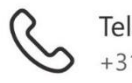

Telefoon +31 0612312312

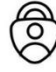

Microsoft Authenticator

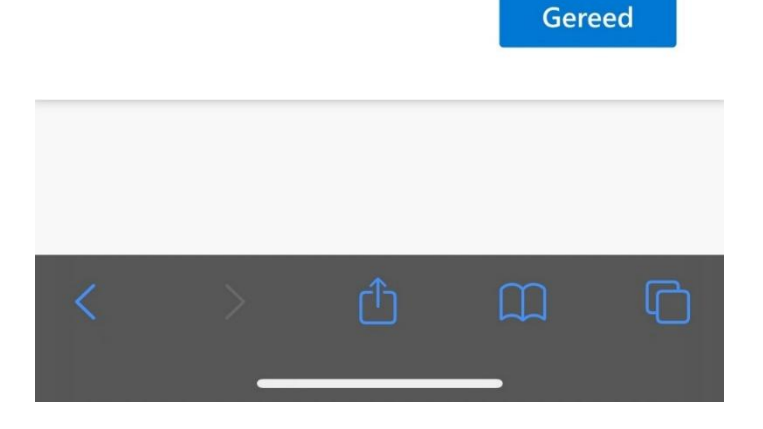

#### Aangemeld blijven?

Klik op JA.

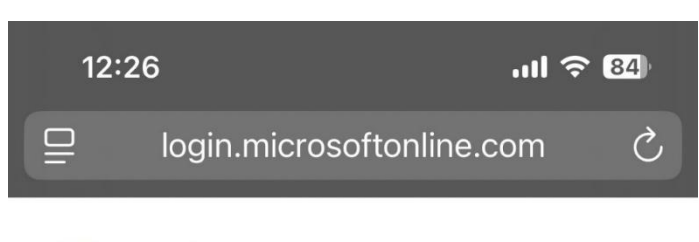

Graafschap College

nieuwe.student@student.graafschapcollege.nl

# Aangemeld blijven?

Doe dit om het aantal keer dat u wordt gevraagd om u aan te melden, te verminderen.

| Dit niet opnieuw weergeven |     |           |
|----------------------------|-----|-----------|
|                            | Nee | <u>Ja</u> |
| Support pagina             |     |           |
| Support pagina             |     |           |

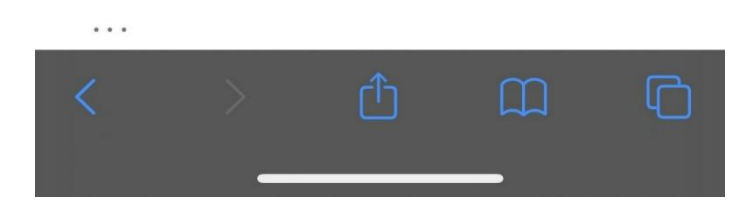

#### Welkom op MijnGC

Hier vind je alle Microsoft 365-applicaties (Outlook, Word, Teams PowerPoint, Excel etc.) en alle applicaties die je voor je opleiding nodig hebt. Ook veel nieuws en informatie in Weten en Regelen. Neem een kijkje!

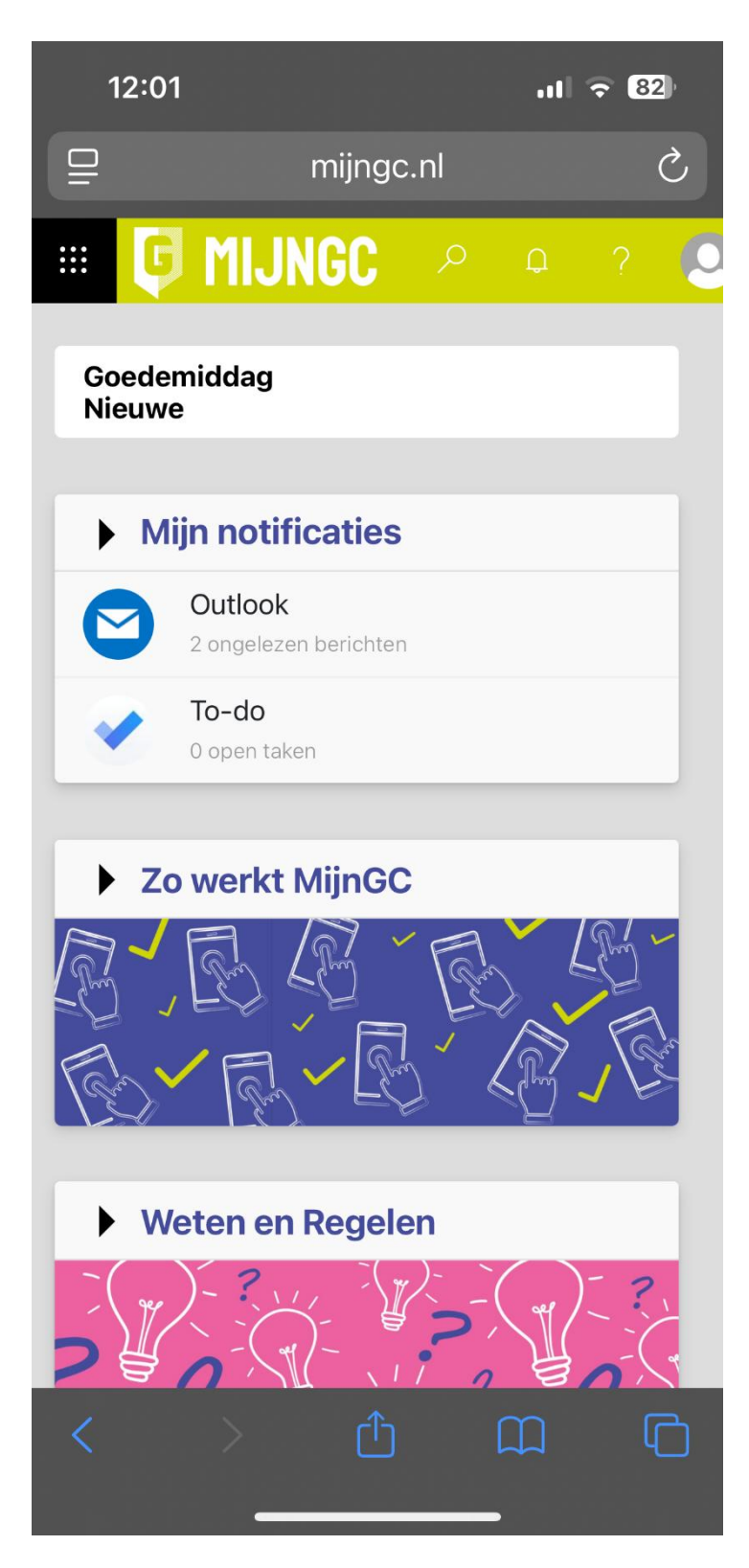